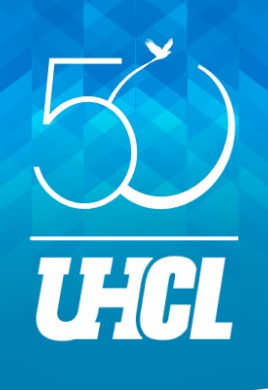

### • Objectives

- Understand the primary features and tools in Navigate360 that support student success at UHCL.
- Recognize how Navigate360 can facilitate timely connections between students and campus support services.
- Empower faculty members to integrate Navigate 360 into their workflows to better support their students.

#### • Methods

- Conduct a live, interactive walkthrough of Navigate 360's key features and functionalities.
- Demonstrate real-world scenarios illustrating how faculty can use Navigate360 to address common student challenges.
- Provide step-by-step guidance on leveraging Navigate360 for resource referrals and tracking student engagement.

### Anticipated outcomes

- Faculty members gain a working knowledge of Navigate 360's essential features and functions as they relate to their roles at UHCL.
- Improved faculty ability to connect students with campus resources and support services effectively.
- Establishment of an ongoing collaboration with Navigate Administrator Joally to enhance faculty use of Navigate360 and streamline processes.

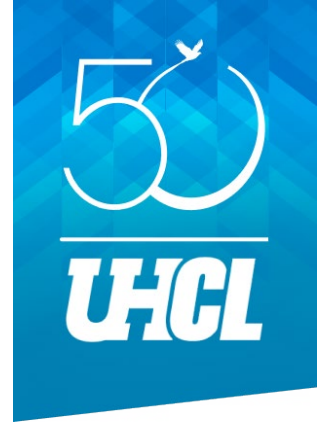

## Empowering Student Success: Navigate360 for Faculty

Joally Canales, M.S.H.E. Navigate360 Admin

# **Student Success at UHCL**

You play a crucial role in the success of students at UHCL, and we are **dedicated to** providing you with the support and resources you need. Our Navigate Administrator is here to assist you in your mission to inspire individuals to reach their fullest potential. We aim to help all faculty and staff build a community that nurtures leaders who promote the growth and wellbeing of the communities they serve.

# Live Walkthrough Overview

- Introducing Navigate360: Your Professor Home Page
- Learning More About your Students: Student Profile Page
  - Connecting Students with Campus Resources: Supporting students by using Referrals and ASRs in Navigate360

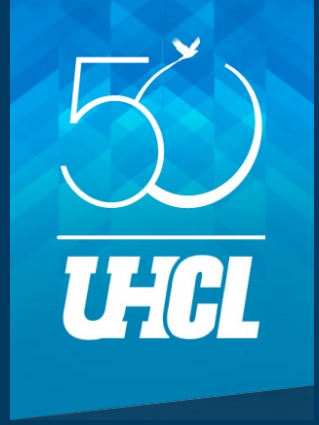

## Introducing Navigate360

Your Professor Home Page

## **Professor Home Page**

- Red area (left) Main toolbar where you can find your Home page, Conversations, Lists & Saved Items, etc.
- Yellow area (top left) Notifications bar where you will find any new messages from students (if applicable)
- Light blue area (top center) Quick Search bar where you can search students by name or ID
- Green area (mid center) Professor Home; if you have other roles at the university (for example if you are an Associate Dean or student) you can click the drop down arrow on the right of this text to switch home pages
- Orange area (mid center) Your courses for the semester
- Pink area (bottom center) Students in your courses for the semester
- Purple area (top right) "Issue an Alert" button serves to make Referrals to support offices on campus and submit Academic Success Referrals (ASRs)

| UNIVERSITY OF HOUSTON-CLEAR LAKE |                                                           |                                                                                                    |                                 |                                                                                           |  |  |  |  |  |
|----------------------------------|-----------------------------------------------------------|----------------------------------------------------------------------------------------------------|---------------------------------|-------------------------------------------------------------------------------------------|--|--|--|--|--|
| 🙆 Nav                            |                                                           |                                                                                                    |                                 |                                                                                           |  |  |  |  |  |
| ራ<br>ወ                           | Professor Home 🔻                                          |                                                                                                    |                                 | ~                                                                                         |  |  |  |  |  |
|                                  | Courses<br>Term: Spring 2025 (Default T •                 | Actions I want to Issue an Alert                                                                     |                                 |                                                                                           |  |  |  |  |  |
| @<br>*                           | COURSE NAME                                               | DAYS/TIMES<br>Begins on 01/13/2025<br>01/13/2025 - 05/05/2025<br>1.00am - 1.00am CT<br>Not Specified | Assignments<br>Progress Reports | Upload Profile Picture<br>Quick Links                                                     |  |  |  |  |  |
| <b>€</b><br>Ⅲ                    | Students In My Courses                                    |                                                                                                    |                                 | Take me to Schedule an Appointment Record My Class Attendance Record All Class Attendance |  |  |  |  |  |
| ©<br>€                           | Term: Spring 2025 (Default T  Actions  INDEX STUDENT NAME | ◆ CATEGORY                                                                                           | COURSE(S)                       | Manage Assignments School Information Download Center for Reports                         |  |  |  |  |  |
|                                  |                                                           |                                                                                                    |                                 |                                                                                           |  |  |  |  |  |

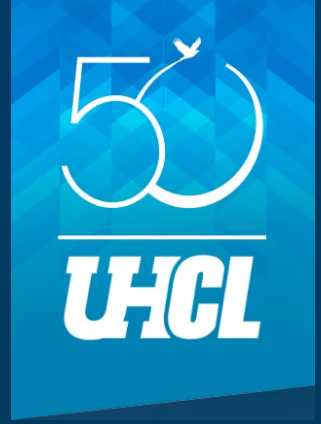

## Learning More About your Students

Student Profile Page

## **Student Profile Page**

- Red area (top left) Student name
- Green area (mid left) Overview where you can find the student's major, classification, etc.
- Orange area (top right) Actions menu; message student, Issue an Alert, etc.
- Purple area (mid left) Goals and interests set by student
- Pink area (mid right) Student contact information
- Blue area (bottom left) Categories and tags; identifiers for this student such as admitted term, first-gen status, pronouns (set by student), etc.
- Brown area (bottom right) Student success team; includes assigned advisor(s)

| Joe Test                                                                                                    |                                                                                             |                                                   |            |              |                                                                                                    |  |  |  |
|----------------------------------------------------------------------------------------------------|---------------------------------------------------------------------------------------------|---------------------------------------------------|------------|--------------|----------------------------------------------------------------------------------------------------|--|--|--|
| Overview History Major Explorer Checklist More -                                                                                                    |                                                                                             |                                                   |            |              | Options                                                                                                    |  |  |  |
| Overview<br>EC Program Leadership BAS<br>Bachelor of Applied Science<br>College of Education<br>Other Major(s)<br>Chemistry BA<br>Bachelor of Arts<br>College of Sci & Engineering | Classification<br>Freshman<br>Most Recent Enrollment<br>None<br>Additional Roles<br>Advisor |                                                   |            |              | I want to<br>Message Student<br>Add a Note on this Student<br>Schedule an Appointment<br>Add to Student List<br>Issue an Alert |  |  |  |
| Major History 👻                                                                                                    |                                                                                             |                                                   |            |              | Staff Alerts                                                                                                    |  |  |  |
| Goals & Interests (supplied by the student)<br>Favorite Majors<br>None                                                                                                    |                                                                                             | Favorite Fields                                   |            |              | <u>6 Alerts</u>                                                                                                    |  |  |  |
| Favorite Subjects<br>None                                                                                                    |                                                                                             | Favorite Activities<br>None<br>Favorite Resources |            |              | Student Info                                                                                                    |  |  |  |
| Categories                                                                                                    |                                                                                             | Tags                                              |            |              | Age: 40<br>DOB: 07/20/1984<br>Address:                                                                                         |  |  |  |
| Search in Desuite                                                                                                    |                                                                                             | Search in Results                                 |            | ्<br>हे के   | University of Houston-Clear Lake<br>Rm 1109<br>Houston, TX 77058-1002                                                          |  |  |  |
|                                                                                                    | ¢                                                                                           | Pronouns (he/him)                                 |            |              | Email: <u>navigate@uhcl.edu</u><br>Home: <u>2812832484</u>                                                                     |  |  |  |
| Admit Term: 1390<br>Admit Term: 1710                                                                                                    |                                                                                             |                                                   |            |              | Cell: <u>5128262352</u>                                                                                                    |  |  |  |
| Admit Term: 1820                                                                                                    |                                                                                             |                                                   |            |              | Your Success Team                                                                                                    |  |  |  |
| Admit Term: 2190                                                                                                    |                                                                                             | 4                                                 |            | •            | Preiss, NaJean (she/her)                                                                                                    |  |  |  |
| Freshman                                                                                                    | -                                                                                           | 0 selected 💿 🕡                                    | 1 • 1 of 1 | 50 K < 1 > X | Advisor                                                                                                    |  |  |  |

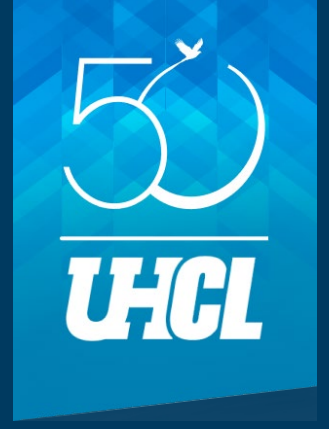

## Connecting Students with Campus Resources

Supporting students by using Referrals and ASRs in Navigate360

## "Issue An Alert" button

### Referral

- Can be submitted at any time through Navigate360 to refer a student to a support office.
- Current referral departments include
  - Academic Coaching (Student Success Center Referral)
  - Center for Student Advocacy and Community (CSAC) Referral
  - Exploring Majors Office (Referral)
  - Internship Referral (OSP)
  - Peer Mentoring (Student Success Center Referral)
  - Tutoring (Student Success Center Referral)
  - Writing Center (Writing Center Referral)
  - Career Services

### Academic Success Referral (ASR)

- Can be requested by administration (Progress Report) or submitted by instructors based on student engagement or performance in their course(s). An ASR enables any faculty member to address academic concerns AND triumphs any time before two weeks prior to the end of the semester.
- Current ASR reasons include
  - Currently failing
  - Failure to complete and turn in assignments
  - Frequent absences/low attendance
  - Keep up the hard work!
  - Lack of participation
  - Multiple Reasons (Elaborate in Comments)
  - Other (Elaborate in Comments)
  - Writing (Elaborate in Comments)
  - Weak performance on quizzes, exams, & class assignments
  - You're demonstrating exceptional performance!

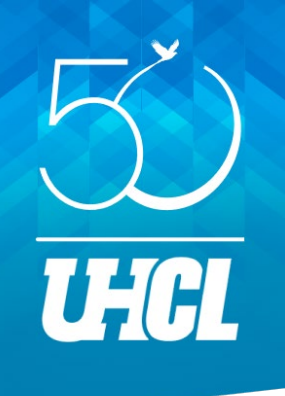

For more training materials, please visit our Navigate360 for Faculty group!

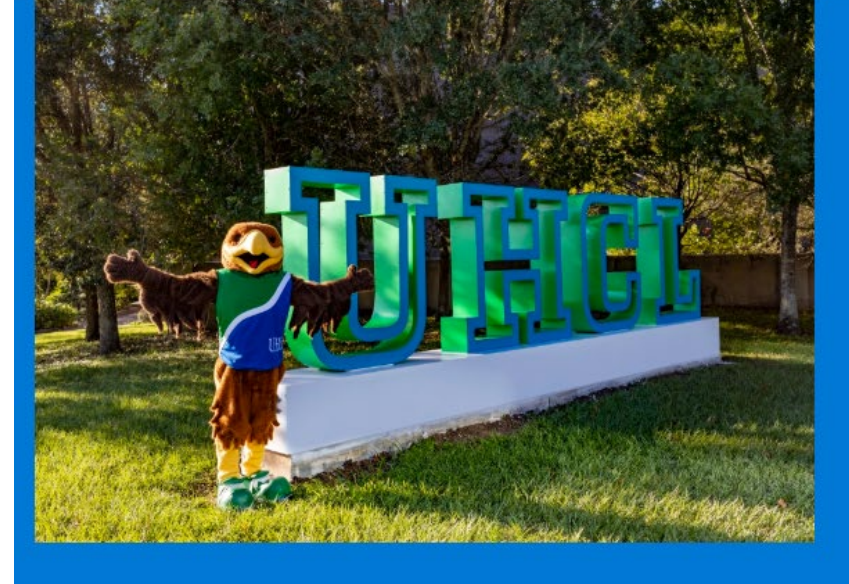

#### Welcome to the Navigate360 for Faculty group!

In this platform, you can find helpful information on utilizing Navigate360. For additional questions and concerns please email navigate@uhcl.edu or send Joally...

#### Helpful Materials by Topic

| Academic Support Referrals<br>(ASRs)<br>ASRs (prev in PS) for anyone<br>teaching a class and wanting t | Advanced Search<br>This feature allows you to<br>search for specific student | <b>Analytics</b><br>Based on Navigate360's<br>Analytic reports. | <b>Appointments</b><br>For users who use Navigate360<br>to meet with students. |
|----------------------------------------------------------------------------------------------------|------------------------------------------------------------------------------|-----------------------------------------------------------------|--------------------------------------------------------------------------------|
| Instructional Videos                                                                                   | Messaging                                                                    | Progress Reports                                                | General                                                                        |
| Video tutorials on common                                                                              | How to utilize messaging                                                     | Identify potential barriers to                                  | Miscellaneous department-                                                      |
| practices.                                                                                             | features in Navigate to                                                      | student success by utilizing                                    | based materials.                                                               |

### https://uhclo.sharepoint. com/sites/FacultyUtilizin gNavigate

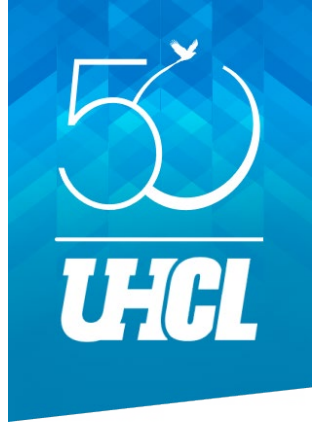

# **THANK YOU!**

For questions or concerns, please contact <u>navigate@uhcl.edu</u>